## Change Password Office365

- 1. Browse to Office 365 <u>https://outlook.office365.com/</u>
- 2. Sign in using your username and password

| Microsoft                  |      |
|----------------------------|------|
| Sign in                    |      |
| lalit@iffco.in             |      |
| Can't access your account? |      |
|                            |      |
|                            | Next |
|                            |      |

3. Select Settings 
> Office 365 >> Change password

| Display settings                                          |        |
|-----------------------------------------------------------|--------|
| Choose how your Inbox should be organiz                   | ed.    |
| Offline settings                                          |        |
| Use this computer when you're not connec<br>to a network. | :ted   |
| Manage add-ins                                            |        |
| Turn add-ins from your favorite app vendo<br>and off.     | irs oi |
| Manage connectors                                         |        |
| Connect Outlook to your favorite services.                |        |
| Theme                                                     |        |
| Default theme                                             | `      |
| Notifications                                             |        |
| On                                                        | 1      |
| Your app settings                                         |        |
| Office 365                                                |        |
| Mail                                                      |        |
| Calendar                                                  |        |
| reopie                                                    |        |

4. Browse to Security and Privacy >> Password

|                       | My account         |                                                                              | Û | ŝ | ? ( | Lk |
|-----------------------|--------------------|------------------------------------------------------------------------------|---|---|-----|----|
| ŵ                     | <<br>My account    | Security & privacy                                                           |   |   |     |    |
| 8                     | Personal info      | Password<br>Change your password.                                            |   |   |     |    |
|                       | Subscriptions      | Contact preferences Off Manage how and why you are contacted.                |   |   |     |    |
| Q                     | Security & privacy | Organization Privacy Statement<br>View your organization's Privacy Statement |   |   |     |    |
| A                     | App permissions    |                                                                              |   |   |     |    |
| $\overline{\uparrow}$ | Install status     |                                                                              |   |   |     |    |
| ŝ                     | Settings           |                                                                              |   |   |     |    |
|                       |                    |                                                                              |   |   |     |    |

5. Enter your old and new password to change >> click on submit

| <br>Office 365 |                                                                                                    |
|----------------|----------------------------------------------------------------------------------------------------|
|                |                                                                                                    |
|                | change password                                                                                                    |
|                | Strong password required. Enter 8-16 characters. Do not<br>include common words or names. Combine uppercase<br>letters, lowercase letters, numbers and symbols. |
|                | <b>User ID</b><br>iffcoadmin@iffcodelhi.onmicrosoft.com                                                                                                    |
|                | Old password                                                                                                    |
|                | Create new password                                                                                                    |
|                |                                                                                                    |
|                | strong                                                                                                    |
|                |                                                                                                    |
|                | submit cancel                                                                                                    |